## 東浦町職員採用試験 受験申込方法について

以下の流れに沿って申し込みを行ってください。

①東浦町ホームページの職員採用のページより「東浦町職員採用試験受験申込」をクリックしてください。

②「あいち電子申請・届け出システム」に移行します。

③「利用登録せずに申し込む方はこちら」を選択してください。

| であいち 東浦          | 町電子申請・届出システム        | <ul><li>▲ログイン</li><li>利用者登録</li></ul> |  |  |  |
|------------------|---------------------|---------------------------------------|--|--|--|
| <b>22</b> 申請団体選択 | 2 申請書ダウンロード         |                                       |  |  |  |
| > 手続き申込 >        | 申込内容照会 ) 職責署名検証     |                                       |  |  |  |
|                  | 手続き申込               |                                       |  |  |  |
| 利用者ログイン          | 利用者ログイン             |                                       |  |  |  |
| 手続き名             | 令和〇年度 東浦町第〇回採用試験    |                                       |  |  |  |
| 受付時期             | 2                   |                                       |  |  |  |
|                  | 利用者登録せずに申し込む方はこちら > | <u>川用者登録される方はこちら</u>                  |  |  |  |

## ④利用規約を御一読いただき「同意する」を選択してください。

| 受付時期                                                                                                    |       |  |  |  |
|----------------------------------------------------------------------------------------------------|-------|--|--|--|
|                                                                                                    |       |  |  |  |
| 問い合わせ先                                                                                                    |       |  |  |  |
| 電話番号                                                                                                    | 電話番号  |  |  |  |
| FAX番号                                                                                                    | FAX番号 |  |  |  |
| メールアドレス                                                                                                    |       |  |  |  |
|                                                                                                    |       |  |  |  |
| <利用規約>                                                                                                    |       |  |  |  |
| あいち電子申請・届出システム利用規約                                                                                                    |       |  |  |  |
| 1 目的<br>この規約は、あいち電子申請・届出システム(以下「本システム」という。)を利用して愛知県(議会、執行機関、公営企業管理者、病院事<br>業管理者、県警察本部(警察署を含む。)若しくはこれらに置かれる機関。)又は、愛知県内市町村(名古屋市を除く。)(以下「県内市町<br>村」という。)にインターネットを通じて申請・届出を行うために必要な事項について定めたものです。 |       |  |  |  |
| 2 運営<br>本システムは、愛知県及び県内市町村が共同設立したあいち電子自治体推進協議会(以下「協議会」という。)が運営します。                                                                                                    |       |  |  |  |
| 3 利用上の注意<br>本システムの利用者(以下「利用者」という。)は、この規約に同意していただくことが必要です。このことを前提に、協議会は本システム<br>のサービスを提供します。<br>本システムをご利用された方は、この規約に同意されたものとみなします。何らかの理由によりこの規約に同意することができない場合は、本 ▼                             |       |  |  |  |
| 「同意する」ボタンをクリックすることにより、この説明に同意いただけたものとみなします。                                                                                                    |       |  |  |  |

## 上記をご理解いただけましたら、同意して進んでください。

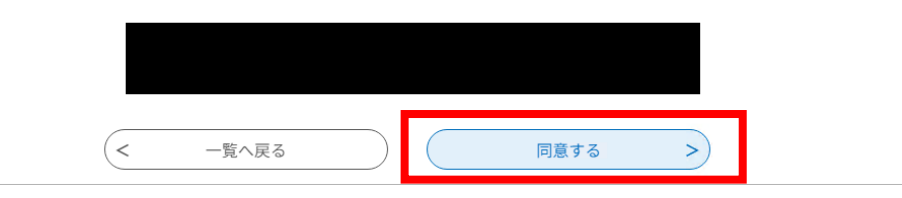

## ⑤項目の入力をしていき、ページ下部の「確認へ進む」を選択してください。

|                                                                                            | 確認へ進む >                                                                                                    |
|--------------------------------------------------------------------------------------------|----------------------------------------------------------------------------------------------------|
|                                                                                            | 入力中のデータを一時保存・読み込み                                                                                                    |
| 【申込データー時保存、再読込、<br>添付ファイルは一時保存され、<br>・パソコンに一時保存した申込。<br>・システムに読込む場合は一時(<br>・入力中の申込データをパソコ) | み時の注意事項】<br>ません。再読込み後は、必要に応じて、ファイルを添付し直してください。<br>データはパソコンで閲覧・加筆・修正することはできません。<br>保存した手続きの画面でしか読込めませんので、ご注意ください<br><mark>ンに一時保存しますので、保存した申込データの取扱いは、申請者の責任において管理をお願いします。</mark> |
|                                                                                            |                                                                                                    |
| 「入力中の                                                                                      | データを保存する」では申込みの手続きが完了しておりませんのでご注意ください。                                                                                                    |

| 取得(見込み)年月                                   |                                                                 |  |  |  |
|---------------------------------------------|-----------------------------------------------------------------|--|--|--|
| 名称                                          |                                                                 |  |  |  |
| 取得(見込み)年月                                   |                                                                 |  |  |  |
| 名称                                          |                                                                 |  |  |  |
| 取得(見込み)年月                                   |                                                                 |  |  |  |
| 志望動機                                        |                                                                 |  |  |  |
| 希望する職場                                      |                                                                 |  |  |  |
| 好きな学科                                       |                                                                 |  |  |  |
| 部活動の経験                                      |                                                                 |  |  |  |
| 長所・短所                                       |                                                                 |  |  |  |
| 趣味・特技                                       |                                                                 |  |  |  |
| 顔写真                                         |                                                                 |  |  |  |
| 下記の事項をご確認の上、チ<br>ェックボックスにチェックを<br>入力してください。 | 私は、地方公務員法第16条に定める欠格条項に該当しません。また、この申込書のすべての記載事<br>項は、事実と相違ありません。 |  |  |  |
| く 入力へ戻る 申込む >>                              |                                                                 |  |  |  |

⑦以上で申し込みは完了です。入力いただいたメールアドレスに申込完了メールが届いたことをご確認ください。

| 愛あいち 東浦           | 町電子申請・届出      | システム      | <b>ユ</b> ログイン |  |  |
|-------------------|---------------|-----------|---------------|--|--|
|                   |               |           | 利用者登録         |  |  |
| <b>***</b> 申請団体選択 | 申請書ダウンロード     |           |               |  |  |
| > 手続き申込 > 申       | 这内容照会 ) 職責署名検 | 証         |               |  |  |
| 手続き申込             |               |           |               |  |  |
| <b>Q</b> 手続き選択をする | メールアドレスの確認    | 🖉 内容を入力する | 💜 申し込みをする     |  |  |
|                   |               |           |               |  |  |
| 申込完了              |               |           |               |  |  |
| お申込みありがとうございました。  |               |           |               |  |  |
| < 一覧へ戻る           |               |           |               |  |  |
|                   |               |           |               |  |  |